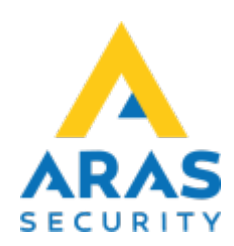

×

## 12. Senaste larm

Tillbaka till Alla Publika dokument

## SIMS Klient Manual 6.1

- 1. Inledning
- 2. Logga in
- 3. Arbetsgränssnitt
- 4. Larmhantering
- 5. Områden
- 6. Rapporter
- 7. Loggar
- 8. Ändra
- 9. Ändra Kod
- 10. Användaradministration
- 11. Skriv ut
- 12. Senaste larm
- 13. Obehandlade larm

## Här visas en lista med senaste larm från alla centraler.

III Larmprotokoll

| atum      | Tid      | System       | Det. | Namn              | Larmtyp |
|-----------|----------|--------------|------|-------------------|---------|
| 9.03.2020 | 08:09:00 | Anläggning 1 | 29   | IR Serverrum      | Inbrott |
| 8.03.2020 | 20:31:09 | Anläggning 1 | 29   | IR Serverrum      | Inbrott |
| 8.03.2020 | 20:30:38 | Anläggning 1 | 28   | IR Lunchrum       | Inbrott |
| 8.03.2020 | 14:33:04 | Anläggning 1 | 38   | MK Entré dörr     | Dörr    |
| 8.03.2020 | 14:33:00 | Anläggning 1 | 20   | IR Sälj           | Inbrott |
| 8.03.2020 | 14:32:58 | Anläggning 1 | 20   | IR Sälj           | Inbrott |
| 8.03.2020 | 14:32:56 | Anläggning 1 | 21   | IR Administration | Inbrott |
| 8.03.2020 | 14:32:54 | Anläggning 1 | 26   | IR Lager          | Inbrott |
| 8.03.2020 | 14:32:52 | Anläggning 1 | 27   | MK Port           | Inbrott |
| 8.03.2020 | 14:32:52 | Anläggning 1 | 27   | MK Port           | Inbrott |
| 8.03.2020 | 14:32:49 | Anläggning 1 | 28   | IR Lunchrum       | Inbrott |
| 8.03.2020 | 14:32:47 | Anläggning 1 | 22   | IR Entré          | Inbrott |
| 8 03 2020 | 14:32:45 | Anläggning 1 | 29   | IR Serverrum      | Inbrott |

| Förklaring            |                                                                                                    |  |  |  |  |  |
|-----------------------|----------------------------------------------------------------------------------------------------|--|--|--|--|--|
| Visa dagar            | Här väljs hur många dagar tillbaka som loggen ska visas.<br>Tryck på "Ny visning" för att visa logg.                                                                                                    |  |  |  |  |  |
|                       | Öppnar fönster med larmhantering.                                                                                                    |  |  |  |  |  |
|                       | III Larmhantering ×                                                                                                    |  |  |  |  |  |
|                       | Rehandling                                                                                                    |  |  |  |  |  |
|                       | Spara                                                                                                    |  |  |  |  |  |
|                       | Forhäliningsregel                                                                                                    |  |  |  |  |  |
|                       | Ångra                                                                                                    |  |  |  |  |  |
| Behandla              | Larmorsak                                                                                                    |  |  |  |  |  |
| Benandia              | Riktigt larm O Fellarm O Testlarm                                                                                                    |  |  |  |  |  |
|                       | Åtgärder                                                                                                    |  |  |  |  |  |
|                       |                                                                                                    |  |  |  |  |  |
|                       | Under "Regler" står de fördefinierade handlingar som ska utföras vid detta typ av larm.<br>Under "Larmorsak" väljs en orsak (Riktigt larm, Fellarm eller Testlarm) samt lägga till en<br>kort kommentar.<br>Nederst på skärmen under "Åtgärd" kan man skriva kommentarer.<br>:!:Text tillagd som åtgärd kan man inte söka fram i loggen, men däremot se på<br>Larmorsak. |  |  |  |  |  |
| Kanlars               | Kopiera behandlingsinformation från ett larm till ett annat.                                                                                                    |  |  |  |  |  |
| kopiera<br>behandling | Det görs genom att markera behandlat larm och trycka på "Kopiera behandling" knapper<br>Därefter väljs ett eller fler larm och tryck på "Under behandling".                                                                                                    |  |  |  |  |  |
| Larminfo              | Öppnar larmfönstret med planritning och visar det valda larmet. Här behandlas larm och skriv ut planritning med larmsymboler.                                                                                                    |  |  |  |  |  |
| Exportera             | Spara lista med larm i en fil (.csv)                                                                                                    |  |  |  |  |  |
| Skriv ut<br>lista     | Skriv ut lista med larm.                                                                                                    |  |  |  |  |  |

Permanent link: https://araswiki.com/sv/40\_public/simsclient\_6\_1/12\_latest\_alarms?rev=1674500554

Last update: 2023/01/23 20:02

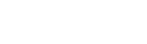